## دليل المستخدم لتغيير كلمة المرور

في حال استخدام نظام المجلات وقد نسيت كلمة المرور، اتبع الخطوات التالية لتسجيل كلمة مرور جديدة

<u>أو لا:</u> الدخول على موقع المجلات على الرابط

Journals .ju.edu.jo

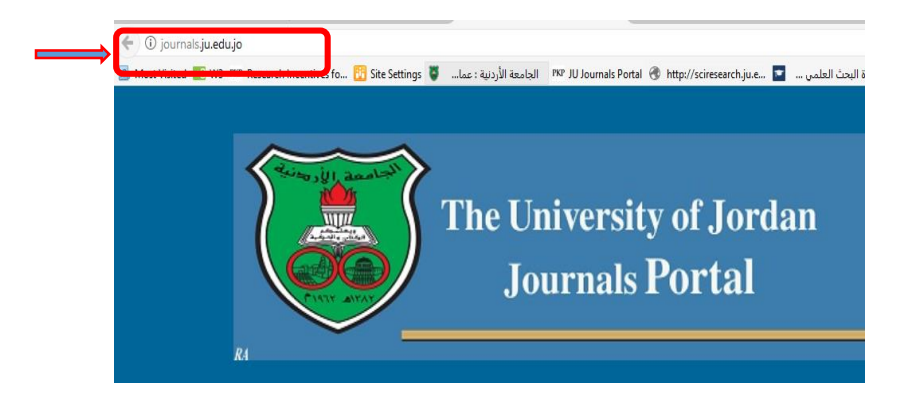

## ثانيا:

ضع اسمك في خانة ال User واضغط على زر Login دون ادخال كلمة المرور كما في الشكل

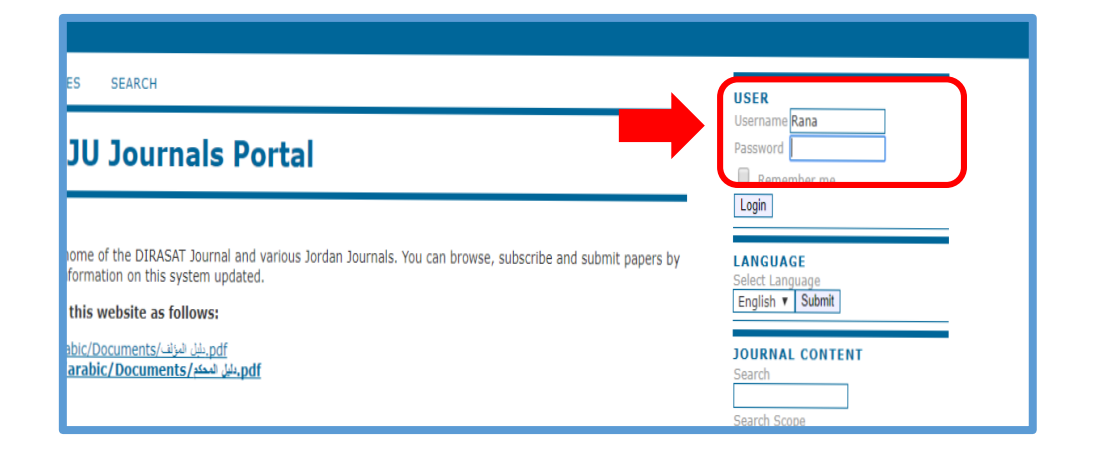

ستظهر الشاشة التالية والتي تبين وجود خطأ في كلة المرور أو اسم المستخدم

اختر الخيار Forgot your password كما هو موضح في الشكل

| HOME         | ABOUT                      | LOGIN                          | REGISTER        | CATEGORIES | SEARCH |
|--------------|----------------------------|--------------------------------|-----------------|------------|--------|
|              |                            |                                |                 |            | Login  |
| Invalid u    | isername (                 | or passwor                     | d. Please try a | again.     |        |
| Usernam      | e Rana                     |                                |                 |            |        |
| Password     |                            |                                |                 |            |        |
|              | Rem                        | ember my i                     | username and p  | assword    |        |
|              | Login                      |                                |                 |            |        |
| • <u>Not</u> | a user? Reg<br>ot your pas | <u>ister with th</u><br>sword? | <u>iis site</u> |            |        |
|              |                            |                                |                 |            |        |
|              |                            |                                |                 |            |        |
|              |                            |                                |                 |            |        |

## رابعا:

ستظهر الشاشة التالية بعنوان Reset Password

ادخل البريد الالكتروني الخاص بك في المكان المخصص ومن ثم اضغط زر Reset Password كما في الشكل

| Reset Password       |                                |                    |                                            |                                |                                            |  |  |  |  |
|----------------------|--------------------------------|--------------------|--------------------------------------------|--------------------------------|--------------------------------------------|--|--|--|--|
| For secu             | rity reasons.                  | this syster        | n emails a reset                           | password to regis              | tered users, rather than recalling the cur |  |  |  |  |
| passwor              | d.                             |                    |                                            |                                |                                            |  |  |  |  |
| ·                    |                                |                    |                                            |                                |                                            |  |  |  |  |
| Enter yo             | our email add                  | ress below         | to reset your pa                           | assword. A confirm             | ation will be sent to this email address.  |  |  |  |  |
| Enter yc<br>Register | our email add<br>red user's em | ress below<br>nail | to reset your pa<br>ريد الالكتروني الخاص ب | assword. A confirm<br>أيخل الب | nation will be sent to this email address. |  |  |  |  |

## <u>خامسا:</u>

ستظهر الشاشة التالية والتي تبين أنه تم ارسال رسالة الى بريدكم الالكتروني لغايات التأكد

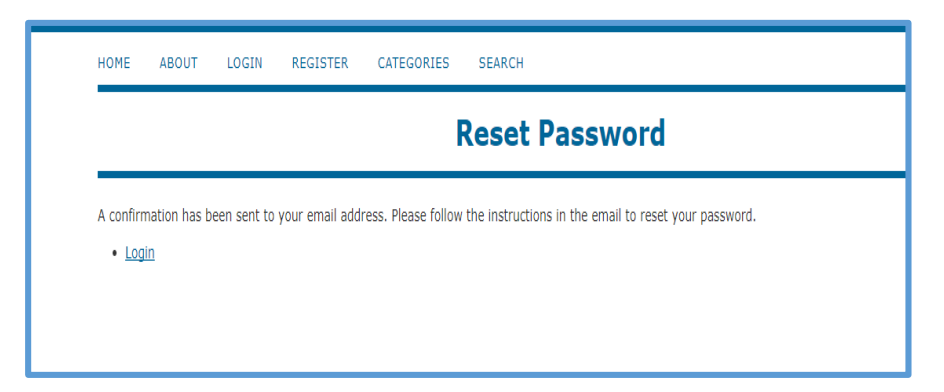

سادسا:

قم بزيارة البريد الالكتروني الخاص بك وستجد رسالة من نظام المجلات، اضغط على الرابط المرفق للتأكيد على رغبتك في تغيير كلمة المرور كما في الشكل التالي:

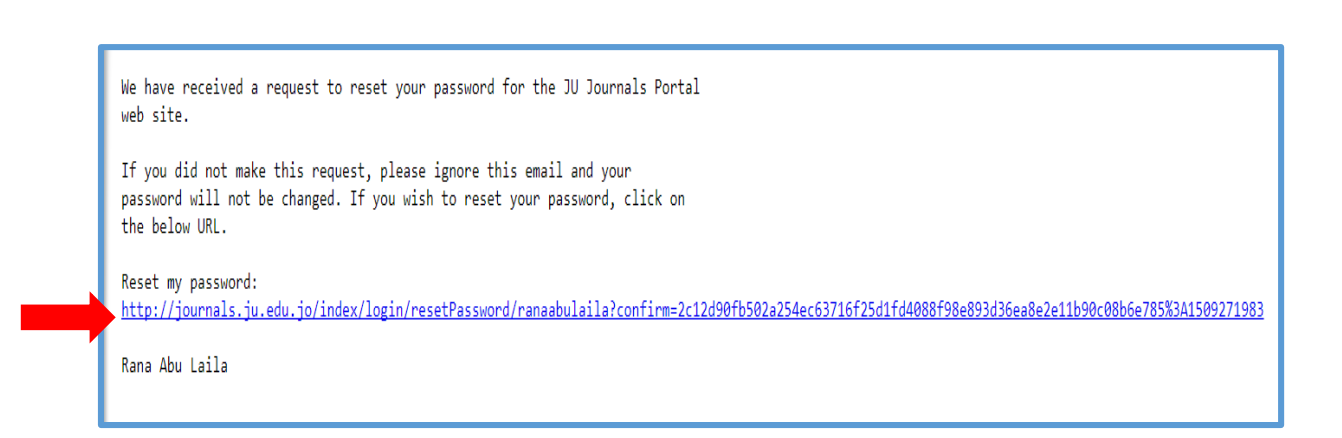

<u>سابعا:</u> سينقلك الرابط الى صفحة تغيير كلمة المرور Change Password سيظهر لك اسم المستخدم الصحيح، وسيمكنك من وضع كلمة المرور الجديدة في خانة New password. قم بوضع كلمة مرور من 6 خانات وأعدها في الخانة التالية للتأكيد

| g                                                                  |                         |                             |                           |  |    |  |  |  |  |
|--------------------------------------------------------------------|-------------------------|-----------------------------|---------------------------|--|----|--|--|--|--|
| You must choose a new password before you can log in to this site. |                         |                             |                           |  |    |  |  |  |  |
| Please enter your user                                             | name and your new pas   | sword below to change the p | assword for your account. |  |    |  |  |  |  |
| Username                                                           |                         |                             |                           |  |    |  |  |  |  |
|                                                                    |                         |                             |                           |  |    |  |  |  |  |
|                                                                    |                         |                             |                           |  |    |  |  |  |  |
| The password mu                                                    | st be at least 6 charac | ters.                       |                           |  |    |  |  |  |  |
| Repeat new passv                                                   | vord                    |                             |                           |  |    |  |  |  |  |
|                                                                    |                         |                             |                           |  |    |  |  |  |  |
|                                                                    |                         |                             |                           |  | OK |  |  |  |  |